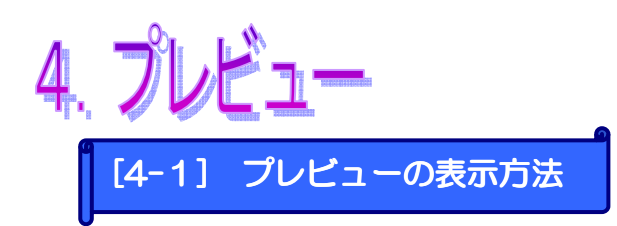

【ドコモ】【au】【ソフトバンク】【WILLCOM】【ディズニーモバイル】【E モバイル】の6 キャリアを、キャリアごとにプレビュー表示できます。

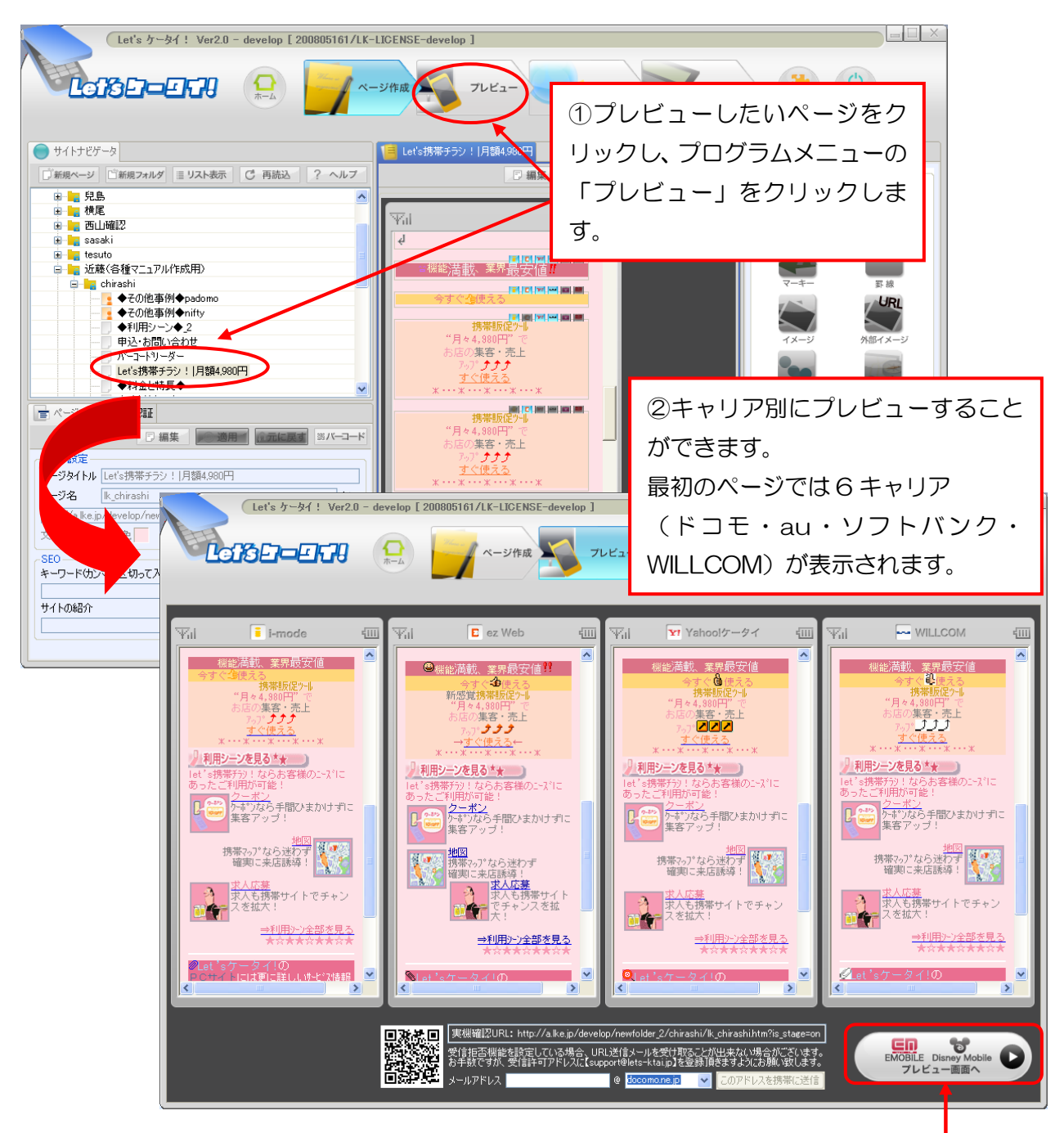

③E モバイルやディズニーモバイル を確認したい場合は、このボタンを 押してください。

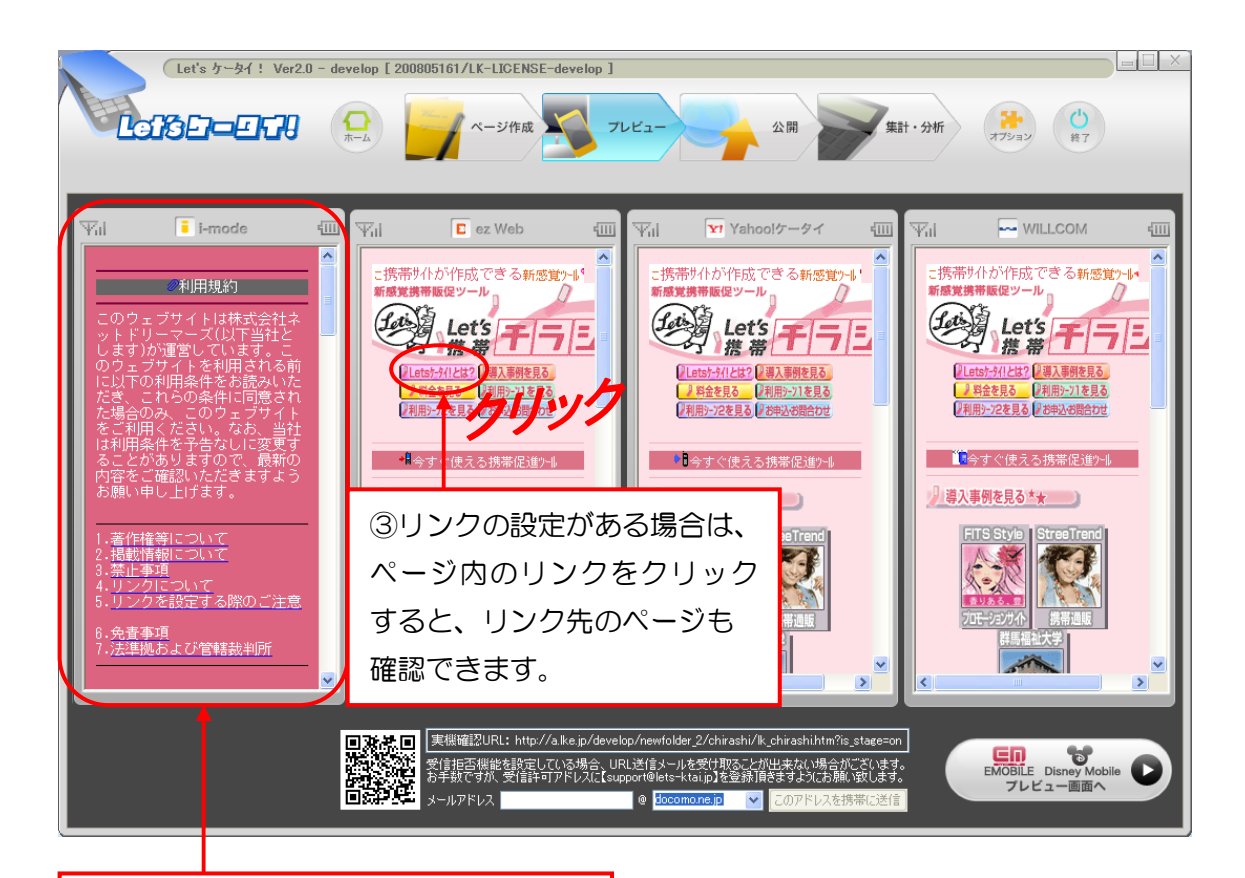

④プレビューで確認しながら、リンク先のページに間違いがないかなど、サイトの動きをチェックします。

## Attention!

※ 注意 ※

画像の見え方に関して実機(実際の携帯端末)とは若干のずれがありますので、必要に 応じて実機で、確認することをお薦めします。確認方法は、P38を参照ください。